## Hvordan ser jeg posteringer for bogførte fakturaer?

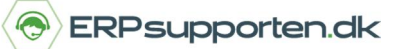

Brugervejledning, Microsoft Dynamics C5/NAV (Fra version C5 2014/ NAV 2013)

## Sådan ser du posteringer for bogførte fakturaer

Når du gerne vil finde dine bogførte dokumenter i Microsoft Dynamics C5/NAV, kan du gøre det ved at søge på eks. *bogf. købsfaktura, salgsfaktura* osv.

|   |                     | 3  | bogf. købsfaktura                    |
|---|---------------------|----|--------------------------------------|
|   | Bogf. købsfakturaer | Bo | gførte dokumenter                    |
| • | Bogf. købsfakturaer | Øk | conomistyring/Gæld/Oversigt          |
| • | Bogf. købsfakturaer | Af | delinger/Køb/Oversigt                |
| Ð | Bogf. købsfakturaer | La | gersted/Oversigt/Bogførte dokumenter |
| • | Bogf. købsfakturaer | La | gersted/Oversigt/Bogførte dokument   |

Du kan også vælge *Bogførte dokumenter* i menuoversigten i venstre side.

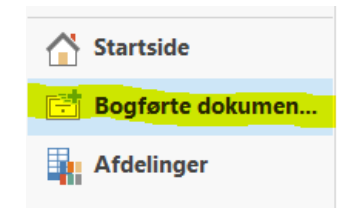

Fra et bogført dokument kan du bruge funktionen *Naviger*, som du finder i båndet øverst på siden.

| START HA        | NDLINGER   |                        |                  |         |
|-----------------|------------|------------------------|------------------|---------|
| Rediger Vis Sle | et Naviger | Statistik Bemærkninger | 2<br>Dimensioner | Udskriv |
| Administrer     | Proces     | Faktura                |                  | Udskriv |

Herefter kan du navigere ind til de enkelte poster, der er dannet ved eks. at klikke på tallet ud for finanspost.

| Markeret - Finanspo | ost                      |
|---------------------|--------------------------|
| Bilag               | ^                        |
| Bilagsnr.: 108001   | Bogføringsdato: 26-01-14 |
| Relaterede poster   | Antal poster             |
| Bogført købsfaktura | 1                        |
| Finanspost          | 6                        |
| Momspost            | 1                        |
| Kreditorpost        | 2                        |

Du kan nu se nærmere på de enkelte poster med konto, beløb og lignende.

## Hvordan ser jeg posteringer for bogførte fakturaer?

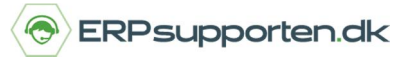

Brugervejledning, Microsoft Dynamics C5/NAV (Fra version C5 2014/ NAV 2013)

| Naviger Indgå<br>doku<br>Proces | ende Tilba<br>ment trans | agefør [<br>aktion | Dimensioner Finanso                | dimensionsoversigt Værdipos<br>Post | ster Microsoft<br>Excel<br>Send til | Vis son<br>liste | Vis s<br>diag | om<br>ram | Noter I<br>Vis tilkny | Links Or   | odater Ryd<br>filter<br>Side | Søg          |            |
|---------------------------------|--------------------------|--------------------|------------------------------------|-------------------------------------|-------------------------------------|------------------|---------------|-----------|-----------------------|------------|------------------------------|--------------|------------|
| Finanspost                      | er •                     |                    |                                    |                                     |                                     |                  | Skriv         | for at    | filtrere (F3)         | Bogføring  | sdato                        | •            | <b>→</b> ∨ |
|                                 |                          |                    |                                    |                                     |                                     |                  |               |           |                       |            | Filter: 108                  | 1001 • 26-01 | 1-14       |
| Bogfør A                        | Bilagstype               | Bilagsnr.          | <ul> <li>Finanskontonr.</li> </ul> | Finanskontonavn                     | Beskrivelse                         | Bogf             | Vir           | Pr        | Beløb                 | Modkonto   | Modkont                      | o Lr         | øbenr.     |
| 26-01-2014                      | Faktura                  | 108001             | 8640                               | Diverse                             | Faktura 108001                      | Køb              | EU            | DIV       | 216.456,00            | Finanskont | o                            |              | 203        |
| 26-01-2014                      | Faktura                  | 108001             | 5630                               | Købsmoms 25%                        | Faktura 108001                      |                  |               |           | 54.114,00             | Finanskont | 0                            |              | 204        |
| 26-01-2014                      | Faktura                  | 108001             | 5620                               | Moms 25% af EU-varekøb              | Faktura 108001                      |                  |               |           | -54.114,00            | Finanskont | 0                            |              | 205        |
| 26-01-2014                      | Faktura                  | 108001             | 5410                               | Varekreditorer, indland             | Faktura 108001                      |                  |               |           | -216.456,00           | Finanskont | o                            |              | 206        |
| 26-01-2014                      | Betaling                 | 108001             | 2940                               | Giro, konto nr. 888-9999            | Faktura 108001                      |                  |               |           | -216.456,00           | Kreditor   | 44127904                     |              | 207        |
|                                 |                          |                    |                                    |                                     |                                     |                  |               |           |                       |            |                              |              |            |